- 1. Log onto Virtual Manager Log at <u>www.virtualmanagerlog.com</u>
- 2. Scroll to bottom of page, click on Store Administration

Home Store Administration Change Store

3. Click on **Store Maintenance** 

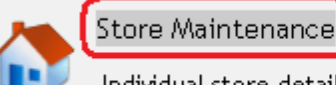

Individual store details including location, shifts, and sales periods.

4. Click on Edit

| Stores                  |               |
|-------------------------|---------------|
|                         | <u>Name</u>   |
| <u>View</u> (Edit)      | Beta Store    |
| <u>View</u> <u>Edit</u> | Big Sky #1123 |
| <u>View</u> <u>Edit</u> | Test Store    |
| Add NEW Store           |               |

5. In the box for 1<sup>st</sup> Shift Name, enter Total. Delete the text In the box for 2<sup>nd</sup> Shift Name

| 1st Shift Name | 2nd Shift Name (Optional) |
|----------------|---------------------------|
| Total          |                           |
|                |                           |

6. Scroll to the bottom of the page, click on Update

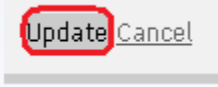

7. Your changes will now be displayed in Shift Notes and in Sales and Labor Scorecard

| Shift Notes                                  |  |
|----------------------------------------------|--|
|                                              |  |
| Total Notes Add                              |  |
| Empty No notes have been added to this shift |  |
| Daily Sign-Off                               |  |
|                                              |  |
| Steven Streif                                |  |
| Update                                       |  |
| Sales and Labor Scorecard                    |  |
| Shift Synopsis                               |  |